# Recrie uma defesa contra ameaças de firewall seguro para as séries 1000, 2100 e 3100

### Contents

Introdução Pré-requisitos Requisitos Componentes Utilizados Informações de Apoio Antes de Começar Configurar Validação

# Introdução

Este documento descreve um exemplo de um procedimento de recriação para o Secure Firewall Threat Defense (anteriormente Firepower Threat Defense).

# **Pré-requisitos**

#### Requisitos

A Cisco recomenda o conhecimento destes tópicos:

• Não há requisitos específicos para este guia

#### **Componentes Utilizados**

As informações neste documento são baseadas nestas versões de software e hardware:

• Cisco Secure Firewall Threat Defense 2110 (FTD) Versão 7.2.4

As informações neste documento foram criadas a partir de dispositivos em um ambiente de laboratório específico. Todos os dispositivos utilizados neste documento foram iniciados com uma configuração (padrão) inicial. Se a rede estiver ativa, certifique-se de que você entenda o impacto potencial de qualquer comando.

## Informações de Apoio

Os requisitos específicos deste documento incluem:

- Um cabo de console conectado ao FTD
- Um servidor TFTP com o pacote de instalação (.SPA) já carregado

Este procedimento de recriação é compatível com dispositivos:

- Cisco Secure Firewall Threat Defense 1000 Series
- Cisco Secure Firewall Threat Defense 2100 Series

• Cisco Secure Firewall Threat Defense série 3100

#### Antes de Começar

- 1. Um procedimento de recriação apaga todas as configurações anteriores. Para restaurar qualquer configuração, gere um backup antes de iniciar este procedimento.
- 2. Este procedimento aplica-se somente a Firewalls que executam o software FTD.
- 3. Verifique se o modelo é compatível com este procedimento.

## Configurar

Etapa 1. Formatar o equipamento:

I. Conecte-se à porta de console do seu equipamento e crie uma conexão de console.

II. Faça login na CLI do chassi FXOS.

III. Digite **connect local-mgmt** para ir para o console de gerenciamento.

III. Use o comando **format everything** para excluir todas as configurações e imagens de inicialização no dispositivo.

III. Digite yes para confirmar o procedimento

```
firepower-2110# connect local-mgmt admin
firepower-2110(local-mgmt)# format everything
All configuration and bootable images will be lost.
Do you still want to format? (yes/no):yes
```

**Etapa 2. Interrompa o processo de inicialização pressionando a tecla ESC** para entrar no modo ROMMON:

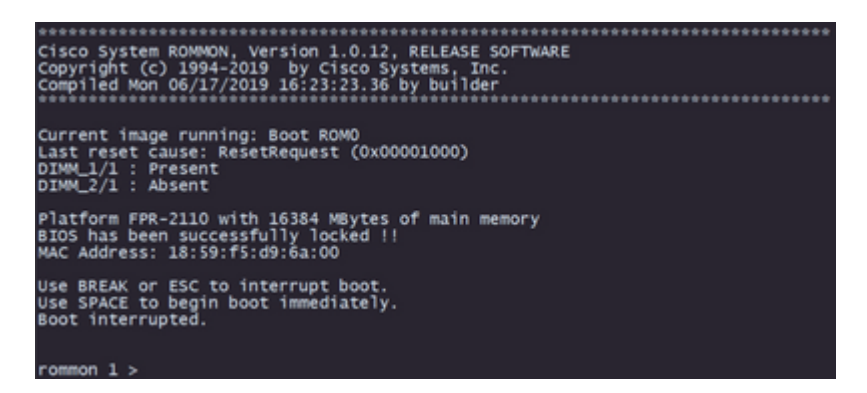

**Etapa 3.** Preencha os parâmetros de rede e armazenamento remoto com suas configurações para preparar o download TFTP:

- I. Os parâmetros a preencher são:
  - A. ADDRESS=ip\_address
  - B. NETMASK=netmask
  - C. GATEWAY=gateway\_ip
  - D. SERVER=remote\_storage\_server

E. IMAGE=path\_to\_the\_file

```
Use BREAK or ESC to interrupt boot.

Use SPACE to begin boot immediately.

Boot interrupted.

rommon 1 > ADDRESS=10.122.187.166

rommon 2 > NETMASK=255.255.255.224

rommon 3 > GATEWAY=10.122.187.161

rommon 4 > SERVER=10.207.204.10

rommon 5 > IMAGE=cisco-ftd-fp2k.7.2.4-165.SPA

rommon 6 >
```

**Cuidado**: o modo ROMMON suporta apenas o protocolo TFTP, o FTP, SCP e SFTP e o USB não são suportados no processo de inicialização inicial.

Etapa 4. Digite set para confirmar as configurações fornecidas:

```
rommon 6 > set
ADDRESS=10.122.187.166
NETMASK=255.255.255.224
GATEWAY=10.122.187.161
SERVER=10.207.204.10
IMAGE=cisco-ftd-fp2k.7.2.4-165.SPA
CONFIG=
PS1="rommon ! > "
```

**Observação**: verifique se as informações fornecidas estão corretas e, se você notar um erro, ajuste o parâmetro e o tipo **definido** novamente.

Etapa 5. Digite sync para aplicar as configurações de rede e armazenamento remoto:

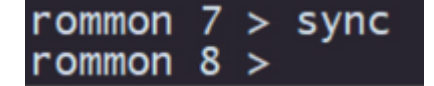

Etapa 6. Inicie o processo de inicialização com o comando tftp -b:

| rommon 8 > tftp -b     |                                                                         |
|------------------------|-------------------------------------------------------------------------|
| Enable boot bundle: t  | tp_regsize = 268435456                                                  |
|                        |                                                                         |
| ADDRESS:               | 10.122.187.166                                                          |
| NETMASK:               | 255.255.255.224                                                         |
| GATEWAY:               | 10.122.187.161                                                          |
| SERVER:                | 10.207.204.10                                                           |
| IMAGE:                 | cisco-ftd-fp2k.7.2.4-165.SPA                                            |
| MACADDR:               | 18:59:f5:d9:6a:00                                                       |
| VERBOSITY:             | Progress                                                                |
| RETRY:                 | 40                                                                      |
| PKTTIMEOUT:            | 7200                                                                    |
| BLKSIZE:               | 1460                                                                    |
| CHECKSUM:              | Yes                                                                     |
| PORT:                  | GbE/1                                                                   |
| PHYMODE:               | Auto Detect                                                             |
|                        |                                                                         |
| link up                |                                                                         |
| Receiving cisco-ftd-fr | 02k.7.2.4-165.SPA from 10.207.204.10!!!!!!!!!!!!!!!!!!!!!!!!!!!!!!!!!!! |
|                        |                                                                         |

**Observação**: se o download da imagem de inicialização for bem-sucedido, você verá vários pontos de exclamação (!) confirmando o download. Caso contrário, verifique se suas configurações são apropriadas ou valide se o dispositivo pode acessar o servidor de armazenamento remoto.

**Passo 7.** Quando o sistema for ativado, faça login no dispositivo usando as credenciais padrão (admin/Admin123) e altere a senha do equipamento:

firepower-2110 login: admin Password: Successful login attempts for user 'admin' : 1 Enter new password: Confirm new password: Your password was updated successfully.

**Observação**: esse erro pode ser exibido enquanto a configuração inicial estiver ocorrendo. No entanto, ele será apagado após a instalação do software de defesa contra ameaças, conforme descrito nas etapas posteriores.

Jun 14 21:37:17 firepower-2110 FPRM: <<%FPRM-2-DEFAULT\_INFRA\_VERSION\_MISSING>> nfra-version-missing][org-root/fw-infra-pack-default] Bundle version in firmwar re-install

Etapa 8. Configure o IP da interface de gerenciamento:

I. Vá para o escopo da malha com o comando scope fabric-interconnect a

II. Defina a configuração do IP de gerenciamento com o comando set out-of-band static ip *ip* netmask *netmask* gw *gateway* 

```
firepower-2110# scope fabric-interconnect a
firepower-2110 /fabric-interconnect # set out-of-band static ip 10.122.187.168 netmask 25
10.122.187.161
Warning: When committed, this change may disconnect the current CLI session.
Use commit-buffer command to commit the changes.
firepower-2110 /fabric-interconnect* # commit-buffer
```

Etapa 9. Faça o download do pacote de instalação do Threat Defense:

I. Mude para o escopo de firmware com o comando scope firmware

II. Faça o download do pacote de instalação:

R. Se estiver usando um USB, você pode usar o comando download image usbA:package\_name

B. Se você estiver usando um servidor de armazenamento remoto compatível, poderá usar o comando **download image** tftp/ftp/scp/sftp://path\_to\_your\_package

```
firepower-2110# scope firmware
firepower-2110 /firmware # download image tftp://10.207.204.10/cisco-ftd-fp2k.7.2.4-165.SF
firepower-2110 /firmware #
```

**Observação**: ao usar servidores de armazenamento remotos, é necessário usar caminhos absolutos na sintaxe do comando, conforme exibido no exemplo.

Etapa 10. Valide o progresso do download com o comando show download-task:

| firepower-2110 /firmware # show download-task |                          |      |        |                |  |  |  |
|-----------------------------------------------|--------------------------|------|--------|----------------|--|--|--|
| Download task:<br>File Name Protocol So       | erver                    | Port | Userid | State          |  |  |  |
| cisco-ftd-fp2k.7.2.4<br>Tftp 10               | -165.SPA<br>0.207.204.10 | 0    |        | <br>Downloaded |  |  |  |

**Observação**: depois que o estado de download mudar para *Download*, você poderá prosseguir para a próxima etapa.

Etapa 11. Verifique se o pacote já está na lista de firmware com o comando show package:

| firepower-2110<br>Name | /firmware  | #  | show   | package | Package-Vers |
|------------------------|------------|----|--------|---------|--------------|
| cisco-ftd-fp2k.        | 7.2.4-165. | SF | <br>РА |         | 7.2.4-165    |

Observação: copie a versão do pacote como ela será usada na instalação do software Threat Defense.

Etapa 12. Instale o software Threat Defense para finalizar a recriação:

I. Vá para o escopo de instalação com o comando scope autoinstall.

II. Continue com a instalação do software de defesa contra ameaças com o comando **install securitypack version** *version* **force** 

III. Dois prompts de confirmação serão exibidos no console. Confirme ambos digitando yes.

**Cuidado**: o processo de recriação demora até 45 minutos; lembre-se de que o firewall será reinicializado durante a instalação.

## Validação

Valide o processo de atualização com o comando show detail:

```
firepower-2110 /firmware/auto-install # show detail

Firmware Auto-Install:
    Package-Vers: 7.2.4-165
    Oper State: Scheduled
    Installation Time: 2023-06-14T22:07:28.777
    Upgrade State: Validating Images
    Upgrade Status: validating the software package
    Validation Software Pack Status:
    Firmware Upgrade Status: Ok
    Firmware Upgrade Message:
    Current Task: Validating the application pack(FSM-STAGE:sam:dme:FirmwareSyst
emDeploy:ValidateApplicationPack)
firepower-2110 /firmware/auto-install #
```

#### Sobre esta tradução

A Cisco traduziu este documento com a ajuda de tecnologias de tradução automática e humana para oferecer conteúdo de suporte aos seus usuários no seu próprio idioma, independentemente da localização.

Observe que mesmo a melhor tradução automática não será tão precisa quanto as realizadas por um tradutor profissional.

A Cisco Systems, Inc. não se responsabiliza pela precisão destas traduções e recomenda que o documento original em inglês (link fornecido) seja sempre consultado.